## \*Andere Farben auswählen

Unsere Landhausmöbel aus der Massivholz-Kollektion sind in vielen verschiedenen Oberflächen-Ausführungen erhältlich. "Viel" bedeutet bei uns: derzeit 74 Grundfarben und Oberflächen-Behandlungen. Diese können je nach Möbel miteinander kombiniert werden, z.B. für unterschiedliche Ausführungen für Außenfarbe und Innenfarbe. Oder für eine Tischplatte oder Deckplatte in einer anderen Ausführung als für den Möbelkorpus. Dazu kommen die Varianten der Antikisierungen: einfach antikisiert (einfach angeschliffen) oder zweifarbig antikisiert (unter den Anschliff befindet sich eine weitere Farbe).

Je nach Möbel ergeben sich hier über 1000 unterschiedliche Varianten.

Bei dieser Anzahl von verschiedenen Varianten wird es schwierig bis unmöglich, alle diese Varianten in der Konfigurations-Auswahl darzustellen. Wir haben uns daher für einen anderen Weg entschieden, der den Bestell-Prozess für Sie leicht abändert gegenüber dem üblichen Standard-Verfahren. Sie geben in unserem Shop die gewünschten Farben explizit in einem Textfeld am Ende des Bestellvorgangs ein. Dieses Verfahren macht die Bestellung für Sie wesentlich einfacher, sofern Sie VOR Ihrer Bestellung bereits die gewünschte Farbausführung ausgesucht haben. Ziehen Sie dazu unseren Katalog zu Rate, den Sie hier auch als PDF-Datei herunterladen können. Sie können auch Farbmuster mit den Originalfarben vorab von uns bekommen.

In der Detailansicht des jeweiligen Möbels gibt es 1 bis 3 Auswahlfelder, z.B. für Außenfarbe, Innenfarbe, Deckplatte. Hinter diesen Auswahlfeldern sind Listen der **Art** der Oberflächenbehandlung (Natur, gewachst, lackiert, etc.) hinterlegt.

Sie wählen also zunächst nur die **Art** der Oberflächenbehandlung. Später im Bestellvorgang geben Sie dann den Farb-Code oder die Farb-Codes konkret an.

## Nachfolgend beschreiben wir, wie Sie in unserem Shop vorgehen, um ein Landhaus-Möbel in einer "anderen Farbe" zu bestellen.

Hinweis: Die Anleitung bezieht sich auf die **Desktop-Variante** des Shops.

Aus der Artikelübersicht wählen Sie zunächst den gewünschten Artikel zur Detailansicht aus.

Als Beispiel wählen wir einen Couchtisch aus, dessen Korpus 2-farbig antikisiert sein soll mit einer tiefgebürsteten Tischplatte aus Fichte:

### Antik mit Stil GmbH – Anleitung zur Bestellung von Landhausmöbeln mit eigener Farbangabe

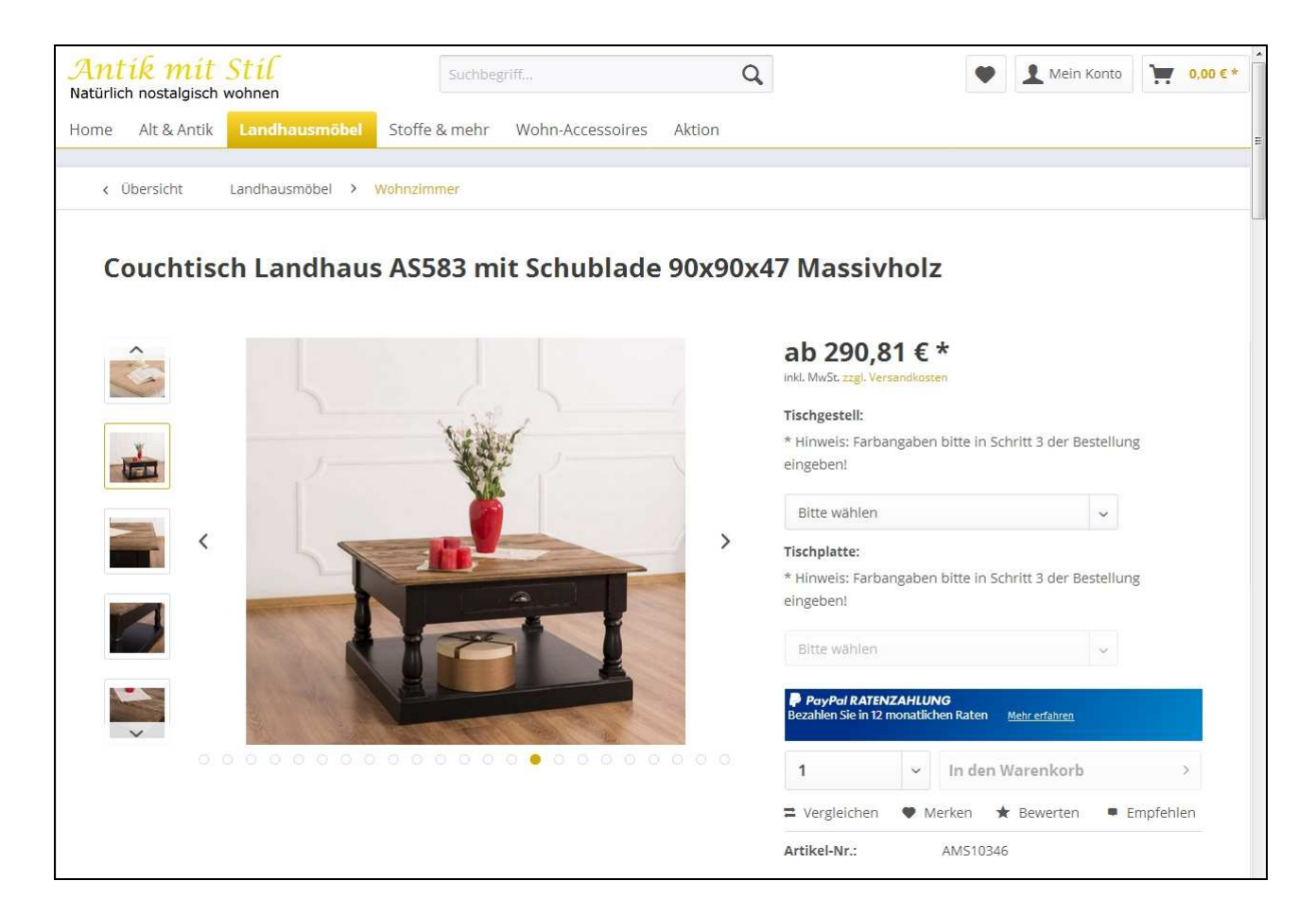

Die beiden Auswahlfelder sind hier "Tischgestell" und "Tischplatte".

Vorauswahl ist immer die Ausführung "Fichte Natur unbehandelt" für das ganze Möbel. Daher wird hier der entsprechend günstigste Preis angezeigt.

Jetzt wählen Sie die Art der Oberflächenbehandlung für das Tischgestell aus. Mit einem Mausklick öffnen Sie die Auswahlliste:

| Couchtisch | n Landhaus AS583 mit Schublade 90x9     | 0x47 Massivholz                                                                                                    |
|------------|-----------------------------------------|----------------------------------------------------------------------------------------------------|
| Î          |                                         | ab 290,81 € *<br>Inkl. MwSc. zzgl. Versandkösten                                                                                              |
| 1 Constant |                                         | Tischgestell:<br>* Hinweis: Farbangaben bitte in Schritt 3 der Bestellung<br>eingeben!                                                        |
| <          |                                         | Bitte wählen<br>Bitte wählen<br>Fichte natur unbehandelt<br>Gewachst honigfarben P002<br>ung                                                  |
|            | AFI                                     | Gewachst andere Farbe *<br>Reinweiß P004<br>Cremeweiß P039<br>Andere Farbe uni oder gebeizt asiert*<br>1-farbig lackiert, einfachspackisiert* |
| ~          | The second of the                       | Zweifarbig antiksiert* Tiefgebürstet (pine deep brushed)*                                                                                     |
|            | 0 0 0 0 0 0 0 0 0 0 0 0 0 0 0 0 0 0 0 0 | 1 vergleichen Merken & Bewerten Emofehlen                                                                                                    |
|            |                                         | Artikel-Nr.: AMS10346                                                                                                    |

In der Auswahlliste sind bei diesem Tisch nur die 3 meist bestellten Farben P002, P004 und P039 explizit aufgeführt. Die Farbangaben für alle anderen Ausführungen geben Sie später in Schritt 3 der Bestellung ein. Für den ausgewählten Tisch wählen Sie hier die Ausführungsart "Zweifarbig antikisiert\*" aus.

Im Auswahlfeld "Tischplatte" ist diese Ausführung jetzt eingetragen. Der Preis hat sich damit auch geändert. Es wird jetzt der geringste Preis für diese Ausführung angezeigt.

| <u>.</u> |                  |     | ab 365,45 € *<br>Inkl. MwSt. zzgl. Versandkosten                                 |           |
|----------|------------------|-----|----------------------------------------------------------------------------------|-----------|
|          | a start          |     | Tischgestell:                                                                    |           |
|          | No.              |     | * Hinweis: Farbangaben bitte in Schritt 3 der Be<br>eingeben!                    | estellung |
|          |                  |     | Zweifarbig antikisiert*                                                          | ~         |
|          |                  | >   | Tischplatte:                                                                     |           |
|          |                  |     | * Hinweis: Farbangaben bitte in Schritt 3 der Be<br>eingeben!                    | estellung |
|          |                  |     | Bitte wählen                                                                     | ~         |
|          |                  |     | × Auswahl zurücksetzen                                                           |           |
| 000000   | 0000000000000000 | 000 | PayPal RATENZAHLUNG<br>Bezahlen Sie in 12 monatlichen Raten <u>Mehr erfahren</u> |           |
|          |                  |     | 1 v In den Warenkorb                                                             | >         |
|          |                  |     | 🕿 Vergleichen 🖤 Merken 🔺 Bewerten                                                | Empfehlen |
|          |                  |     | Artikel-Nr : AMS1034640                                                          |           |

Wiederholen Sie den Vorgang jetzt für die Ausführung der Tischplatte. Wählen dabei die Ausführung "Fichte tiefgebürstet" aus der Liste:

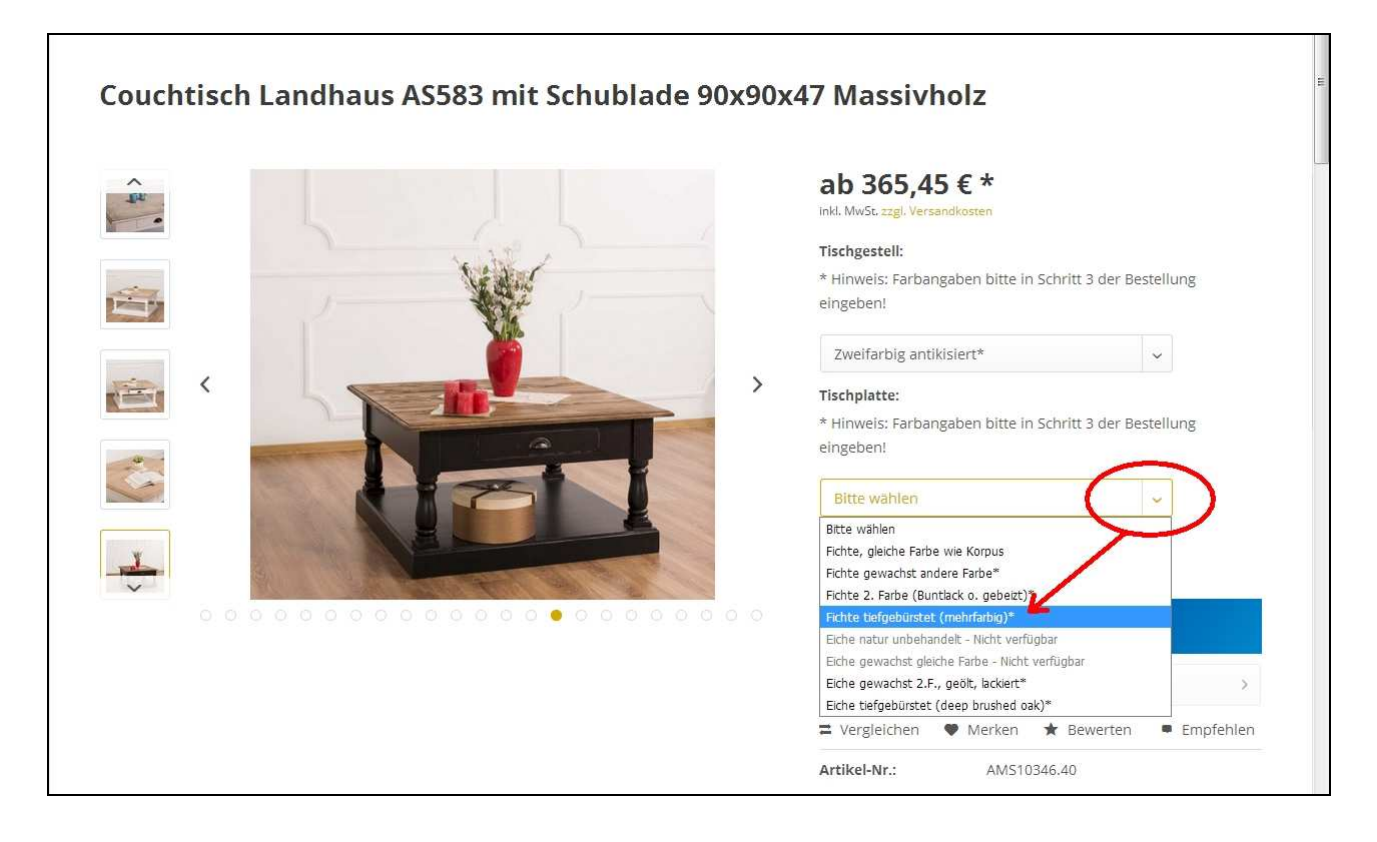

Jetzt ist auch das Auswahlfeld "Tischplatte" mit der gewünschten Art der Ausführung belegt. Die genaue Farbangabe geben Sie später in Schritt 3 der Bestellung ein.

Sie ahnen es schon: Als Preis wird nun der endgültige Preis für die gewählte Art der Ausführung angezeigt:

| Couchtisch Landhaus AS583 mit Schublade | 90x90x47 Massivholz                                                                                                    |
|-----------------------------------------|----------------------------------------------------------------------------------------------------|
|                                         | STT, T, P, E, *   Ind. MvSc. ::gl, Versandkossen   • Lieferzeit 60 Werktage   Tischgestell   * Hinweis: Farbangaben bitte in Schritt 3 der Bestellung eingeben!   * 1 < Zweifarbig antikisiert*   * Hinweis: Farbangaben bitte in Schritt 3 der Bestellung eingeben!   * Hinweis: Farbangaben bitte in Schritt 3 der Bestellung eingeben!   * 1 < Zweifarbig antikisiert   * Hinweis: Farbangaben bitte in Schritt 3 der Bestellung eingeben!   * Auswahl zurücksetzen   * Auswahl zurücksetzen   3 1 < Auswahl zurücksetzen   3 1 < Auswahl zurücksetzen   3 1 < Auswahl zurücksetzen   * Auswahl zurücksetzen   * Auswahl zurücksetzen   * Auswahl zurücksetzen   * Evergleichen & Merken & Bewerten   * Vergleichen & Merken & Bewerten   * Urgleichen & Merken & Bewerten   * Eustel-Nr: |

Wenn Sie nur den Preis für eine bestimmte Ausführung nachschauen wollten, dann können Sie an dieser Stelle wieder zur Artikelübersicht zurückkehren. Ansonsten geht es jetzt weiter zum Warenkorb (③ und ④).

Hinweis: der Button "In den Warenkorb" wird erst aktiviert, wenn Sie die Auswahl zur Oberfläche getroffen haben.

### Wichtig: Nutzen Sie jetzt nicht den gelben Button "Direkt zu Paypal".

Sie sparen sich zwar den Weg über den Warenkorb. Aber sie können dann weder die gewünschten Farben angeben noch die Versandart auswählen. Auch ist die Berechnung der Versandarten von der Angabe des Lieferlands abhängig. Das können Sie beim sog. Express-Checkout bei Paypal ebenfalls nicht angeben.

### Gehen Sie daher unbedingt über den Warenkorb.

Hinweis: Der Paypal-Button wird Ihnen hier nicht angezeigt, wenn Sie sich bereits in Ihr Kundenkonto eingeloggt haben.

Wählen Sie daher jetzt die gewünschte Anzahl aus <sup>③</sup> und klicken Sie auf den Button "Warenkorb" ④. Es öffnet sich nun ein Vorschaufenster, in dem Sie bereits Lieferland, Zahlungsart und Versandart auswählen bzw. ändern können (2a, 2b, 2c). Das ist an dieser Stelle jedoch nur dann erforderlich, wenn Sie "Direkt zu Paypal" gehen möchten. Genau das wollen Sie aber nicht, weil Sie dann die Farben nicht angeben können. Für dieses Beispiel haben wir zur Anschauung trotzdem die Zahlungsart "Vorkasse" und die Versandart "Abholung" ausgewählt.

|                                                                                                    |                               | (1                                                                        | < Weiter einkaufen                                                                                |
|----------------------------------------------------------------------------------------------------|-------------------------------|---------------------------------------------------------------------------|---------------------------------------------------------------------------------------------------|
| Couchtisch La                                                                                                    | andhaus AS583 mit Schublade 9 | 0x90x47 Massivholz                                                        | 1× Couchtisch<br>Landhaus AS583 mit<br>Schublade 90x90x47<br>Massivholz Zweifarbig                |
| ***                                                                                                    |                               | 377,79 € *<br>Inkl. MwSt. zzgl. Versandkosten<br>● Lieferzeit 60 Werktage | antikisiert* Fichte<br>tiefgebürstet<br>(mehrfarbig)*<br><b>377,79 €</b> *                        |
|                                                                                                    |                               | Tischgestell:<br>* Hinweis: Farbangaben bitte in                          | Couchtisch im Antik-Stil mit Schublade<br>und Ablageboden, 100% Massivholz,<br>Landhaus klassisch |
|                                                                                                    |                               |                                                                           | Zwischensumme: 377,79 €*<br>Versandkosten 0,00 €*                                                 |
| <pre></pre>                                                                                                    |                               | > Zweifarbig antikislert*                                                 | 1. Lieferland:                                                                                    |
|                                                                                                    |                               | Tischplatte:                                                              | Deutschland                                                                                       |
|                                                                                                    |                               | * Hinweis: Farbangaben bitte in                                           | 2. Zahlungsart:                                                                                   |
|                                                                                                    |                               | engeben                                                                   | Vorkasse                                                                                          |
|                                                                                                    |                               | Fichte tiefgebürstet (mehrfart                                            | 3. Versandart:                                                                                    |
| A CONTRACTOR OF A CONTRACTOR OFTA CONTRACTOR OFTA CONTRACTOR OFTA CONTRACTOR O |                               | 20                                                                        | Abholung ~                                                                                        |
|                                                                                                    |                               | A AUSWAIII ZUTUCKSCL                                                      | Bequem selber abholen                                                                             |
| 0001                                                                                                    |                               | PoyPal RATENZAHLUNG<br>Bezahlen Sie in 12 monatiichen Raten               | Gesamtsumme: 377,79 €*<br>*inkl. MwSt.                                                            |
|                                                                                                    |                               | 1                                                                         | Zur Kasse >                                                                                       |
|                                                                                                    |                               | (36                                                                       | Warenkorb bearbeiten >                                                                            |
|                                                                                                    |                               | = Vergleichen • Merke                                                     | Direkt zu <b>PayPal</b>                                                                           |
|                                                                                                    |                               | Artikel-Nr.: AMS10                                                        | PoyPer RATENZAHLUNG     Beschien Sie in 12 monstlichen Raten <u>Mehr erfahran</u>                 |

Hinweis: Haben Sie sich bereits mit Ihrem Account eingeloggt und die vorgenannten Auswahlen getroffen, dann ist Ihre Auswahl fest übernommen worden und es steht Ihnen die Auswahl hier nicht weiter zur Verfügung. Änderungen sind jetzt nur noch über den Weg "Warenkorb bearbeiten" möglich.

An dieser Stelle haben Sie außerdem folgende grundsätzliche Wahlmöglichkeiten:

Sie können den Artikel aus dem Warenkorb gleich wieder löschen. Klicken Sie dazu auf das X im Feld ganz rechts oben, im Bild rot markiert.

Über den Link ganz oben "< Weiter einkaufen" (1) können Sie genau das tun: weiter einkaufen.

Oder Sie gehen nun zur Kasse, das bedeutet: zum Abschluss der Bestellung. Klicken Sie dazu auf den goldenen Button "Zur Kasse" (3a).

Antik mit Stil GmbH – Anleitung zur Bestellung von Landhausmöbeln mit eigener Farbangabe

Oder Sie möchten noch einmal alle Wahlmöglichkeiten zu Lieferland, Zahlungsart und Versandart überprüfen und ggf. ändern. Dazu klicken Sie auf den Button "Warenkorb bearbeiten" (3b). Dort können Sie zusätzliche Funktionen nutzen wie z.B. Gutscheine einlösen. Außerdem steht Ihnen hier die Funktion "Angebot anfordern" zur Verfügung. Nutzen Sie diese Möglichkeit, wenn Sie eine individuelle Anfrage haben, die über das Standardangebot nicht abgedeckt wird.

Hinweis: die Funktion "Angebot anfordern" steht nur ab einem Warenwert von mindestens 300,00 Euro zur Verfügung.

#### Wichtig: Nutzen Sie an dieser Stelle NICHT den Paypal-Button.

Die Wahl "Warenkorb bearbeiten" führt zu diesem Fenster:

| Couchtisch Landhaus AS583 mit Schubla<br>Artikel-Nr.: AMS10346.43<br>Lieferzeit 60 Werktage<br>Couchtisch im Antik-Stil mit Schublade und Ablageboden, 1<br>klassisch | de 90x90x47<br>1 ~      | 377,79 €* | 377,79 €* x |
|----------------------------------------------------------------------------------------------------|-------------------------|-----------|-------------|
| Artikelnummer eingeben                                                                                                    |                         |           |             |
| Ich habe einen Gutschein                                                                                                    | Summe:                  |           | 377,79 €*   |
| lersandkosten                                                                                                    | Versandkosten:          |           | 0,00 €*     |
| Lieferland:                                                                                                    | Gesamtsumme:            |           | 377,79 €    |
| Deutschland                                                                                                    | Gesamtsumme ohne MwSt.: |           | 325,68 €    |
| V                                                                                                    | zzgl. 16 % MwSt.:       |           | 52,11 €     |
| 2. Zahlungsart:                                                                                                    |                         |           |             |
| Vorkasse ~                                                                                                    |                         |           |             |
| 8. Versandart:                                                                                                    |                         |           |             |
| Abholung                                                                                                    |                         |           |             |
| Möbelspedition Deutschland                                                                                                    |                         |           |             |
| ALC - L                                                                                                    |                         |           |             |
| Abnoiung                                                                                                    |                         |           |             |

Im Bild sehen Sie, wie Sie die 3 Optionen zu Zahlung und Versand hier ändern können. Grün markiert ist die Schaltfläche "Angebot anfordern" und rot markiert ist der Button "Direkt zu Paypal".

### Auch hier gilt: Nutzen Sie an dieser Stelle NICHT den Paypal-Button.

Sie wollen ja schließlich noch Ihre Farbauswahl angeben.

Sie können jetzt die Anzahl der Tische noch einmal korrigieren, den Artikel ganz aus dem Warenkorb löschen oder zum abschließenden Bestellvorgang übergehen. Klicken Sie dazu auf den goldenen Button "Zur Kasse". Oben oder unten, das ist egal.

Jetzt sind Sie im abschließenden Bestellvorgang angekommen. Dieser besteht aus 3 Schritten. (Erinnerung: in Schritt 3 geben Sie die Farbcodes an.)

| untik mit Stil<br>türlich nostalgisch wohnen                                                                                                    | 1 < Zurück z                                                                                       | um Sho |
|----------------------------------------------------------------------------------------------------|----------------------------------------------------------------------------------------------------|--------|
| I Ihre Adresse                                                                                                    | 2 Zahlungsart & Versandart > 3 Prüfen und Bestellen                                                |        |
|                                                                                                    |                                                                                                    |        |
| Ich bin bereits Kunde                                                                                                    | 2b Ich bin Neukunde                                                                                |        |
| Einloggen mit Ihrer E-Mail-Adresse und Ihrem<br>Passwort                                                                                                    | Ich bin*                                                                                           |        |
| Ihre E-Mall-Adresse                                                                                                    | Anrede* ~                                                                                          |        |
| Ihr Passwort                                                                                                    | Vorname*                                                                                           |        |
| Passwort vergessen?                                                                                                    | Nachname*                                                                                          |        |
| Anmelden >                                                                                                    | 2c Kein Kundenkonto anlegen                                                                        |        |
| Meine Vorteile                                                                                                    | ihre E-Mail-Adresse*                                                                               |        |
| ✓ Schnelles Einkaufen                                                                                                    | Wiederholen Sie Ihre E-Mall-Adresse*                                                               |        |
| <ul> <li>Speichern Sie Ihre Benutzerdaten und Einstellungen</li> <li>Einblick in Ihre Bestellungen inkl. Sendungsauskunft</li> <li>Verwalten Sie Ihr Newsletter-Abo</li> </ul> | Ihr Passwort*                                                                                      |        |
|                                                                                                    | Wiederholen Sie Ihr Passwort*                                                                      |        |
|                                                                                                    | Ihr Passwort muss mindestens 8 Zeichen umfassen.<br>Berücksichtigen Sie Groß- und Kleinschreibung. |        |

Auf der 1. Seite des Bestellvorgangs geht es um die Versanddaten.

Wenn Sie aus Versehen zu früh im Bestellvorgang angekommen sind, obwohl Sie entweder a) nicht wirklich kaufen wollten oder b) noch weitere Artikel kaufen möchten, dann können Sie über die Schaltfläche "Zurück zum Shop" (1) den Kauf abbrechen und zur Artikelübersicht zurückkehren.

(1) Oben rechts ist die Schaltfläche. Wenn Sie aus Versehen zu früh im Bestellvorgang angekommen sind, obwohl Sie entweder a) nicht wirklich kaufen wollten oder b) noch weitere Artikel kaufen möchten, dann können Sie über diese Schaltfläche den Kauf abbrechen und zur Artikelübersicht zurückkehren. Antik mit Stil GmbH – Anleitung zur Bestellung von Landhausmöbeln mit eigener Farbangabe

(2) Jetzt können Sie Ihre Versandanschrift angeben. Haben Sie bereits ein Kundenkonto angelegt, dann können Sie sich über (2a) dort anmelden. Ihre Daten stehen für die Versandabwicklung nun automatisch bereit. Ohne Kundenkonto geben Sie Ihre Versandanschrift in das Formular "Ich bin Neukunde" (2b) ein. Über die Schaltfläche " Kein Kundenkonto anlegen" können Sie entscheiden, ob Ihre Daten dauerhaft im Shop hinterlegt bleiben sollen oder nicht.

|           | Ihre Adresse                                                   |                                               |
|-----------|----------------------------------------------------------------|-----------------------------------------------|
|           | Straße und Nr.*                                                |                                               |
|           | Adresszusatz 1                                                 |                                               |
|           | Adresszusatz 2                                                 |                                               |
|           | PLZ*                                                           | Ort*                                          |
|           | Deutschland                                                    | v                                             |
|           | Die Lieferadresse weicht vor<br>* hierbei handelt es sich um i | n der Rechnungsadresse ab.<br>ein Pflichtfeld |
|           | Datenschutz                                                    |                                               |
| $\subset$ | Ich habe die Datenschutzbe                                     | stimmungen zur Kenntnis genommen.             |
|           |                                                                | Weiter                                        |

Mit der goldfarbenen Schaltfläche "Weiter" wechseln Sie nun zur 2. Seite des Bestellprozesses.

Hier geben Sie Ihre gewünschte Zahlungsart und Versandart an. Zum Zeitpunkt der Erstellung dieser Anleitung stehen Vorkasse und die drei Paypal-Zahlarten Paypal Classic, Paypal Lastschrift und Kreditkartenzahlung über Paypal zur Verfügung. Weitere werden folgen. Beachten Sie bitte, dass eine Ratenzahlung (Paypal Ratenzahlung, Kreditzahlung z.B. über EasyCredit) nur nach einer Bonitätsprüfung seitens der Zahlungsdienstleister angenommen wird.

Antik mit Stil GmbH - Anleitung zur Bestellung von Landhausmöbeln mit eigener Farbangabe

| -                                                                    |                                                                            | Prüfen und Bestellen |      |
|----------------------------------------------------------------------|----------------------------------------------------------------------------|----------------------|------|
|                                                                      |                                                                            | Welter               | >    |
| Zahlungsart wählen                                                   |                                                                            |                      |      |
| PayPal PayPal                                                        |                                                                            |                      |      |
| SEPA Lestschrift                                                     |                                                                            |                      |      |
| VISA 🤐 Kreditkarte                                                   |                                                                            |                      |      |
| Vorkasse Sie zahlen einfach                                          | vorab und erhalten die Ware bequern und günstig bei Zahlungseingang nach H | lause geliefert.     |      |
| Versandart wählen                                                    |                                                                            |                      |      |
| Möbelspedition Deutschland<br>Lieferung gemäß der Leistungsbeschreit | bung im Artikel.                                                           |                      |      |
| Abholung     Bequem selber abholen                                   |                                                                            |                      |      |
|                                                                      | Summe:                                                                     | 377,79 €             | *    |
|                                                                      | Versandkosten:<br>Gesamtsumme                                              | 0,00 €               | *    |
|                                                                      | Gesamtsumme ohne                                                           | MwSt.: 325,68 (      |      |
|                                                                      | zzgl. 16 % MwSt.:                                                          | 52,11 4              | ES . |

Bei den Versandarten stehen Ihnen an dieser Stelle nur die Selbstabholung und die vom System automatisch ermittelte Versandart zur Auswahl.

Hinweis: Wenn Sie den Endruck haben, dass bei der Berechnung der Versandart ein Fehler vorliegt, dann kontaktieren Sie uns bitte VOR dem Kaufabschluss.

Mit den goldfarbenen Schaltflächen "Weiter" geht es nun zur 3. Seite des Bestellprozesses.

Hier können Sie den Bestellprozess immer noch abbrechen. Ansonsten überprüfen Sie hier noch einmal alles, die korrekte Artikelauswahl, gewählte Anzahl, Ihre Versandanschrift. Haben Sie vergessen, die optionalen Schubladenschieden für Ihr Möbel hinzu zu bestellen, dann können Sie das hier noch nachholen.

Vor allem können Sie hier Ihre Farbwünsche angeben.

# Angabe der gewünschten Farben im Eingabefeld

|                                                                                                    |                                                                                  | 9 (0)8135 93 90 43 0 Werktag                                 | gs 9-12 und 13-18 Uhr                                                                                                |                                   | < zi                                                             | urück zum |
|----------------------------------------------------------------------------------------------------|----------------------------------------------------------------------------------|--------------------------------------------------------------|----------------------------------------------------------------------------------------------------|-----------------------------------|------------------------------------------------------------------|-----------|
| Ihre Adresse                                                                                                    | >                                                                                | 2 Zahlungsa                                                  | rt & Versandart                                                                                                    | >                                 | 3 Prüfen und Be                                                  | stellen   |
|                                                                                                    |                                                                                  |                                                              |                                                                                                    |                                   |                                                                  |           |
| AGB und Widerrufsbele                                                                                                    | nrung                                                                            |                                                              |                                                                                                    |                                   |                                                                  |           |
| Bitte beachten Sie bei Ihrer                                                                                                    | Bestellung auch uns<br>Shops gelesen und bir                                     | <b>ere Widerrufsbelehrung.</b><br>n mit deren Geltung einver | rstanden.                                                                                                    |                                   |                                                                  |           |
| Unsere Bankverbindung:<br>KSK München Starnberg Eb-<br>IBAN: DE07 7025 0150 0027<br>BIC: BYLADEM1KMS                                                                                                    | ersberg<br>1856 28                                                               |                                                              |                                                                                                    |                                   |                                                                  |           |
| Rechnungs- und Liefera                                                                                                    | adresse                                                                          |                                                              |                                                                                                    | Zahlung u                         | ind Versand                                                      |           |
| Herr Tilo Klesper<br>Brucker Str. 8<br>85253 Erdweg                                                                                                    |                                                                                  | Abweichende                                                  | Lieferadresse hinzufügen                                                                                             | Zahlungsar<br>Kauf von Di         | t: Vorkasse<br>rektdownloads nur per Lastscl                     | hrift     |
| Deutschland                                                                                                    |                                                                                  |                                                              |                                                                                                    | Versandart                        | : Abholung                                                       |           |
| Adresse ändern                                                                                                    |                                                                                  |                                                              |                                                                                                    |                                   |                                                                  |           |
| Adresse ändern                                                                                                    |                                                                                  |                                                              |                                                                                                    |                                   |                                                                  |           |
| Adresse ändern<br>oder andere Adresse wähler                                                                                                    | n                                                                                |                                                              |                                                                                                    | Ändern                            |                                                                  |           |
| Adresse ändern<br>oder andere Adresse wähler<br>Weitere Optionen                                                                                                    | n                                                                                |                                                              |                                                                                                    | Ändern                            |                                                                  |           |
| Adresse ändern<br>oder andere Adresse wähler<br>Weitere Optionen<br>Artikelnummer eingeben                                                                                                    | n                                                                                |                                                              | Kommentar / Farbangab                                                                                                | en                                |                                                                  | 4         |
| Adresse ändern<br>oder andere Adresse wähler<br>Weitere Optionen<br>Artikelnummer eingeben                                                                                                    | n                                                                                |                                                              | Kommentar / Farbangab                                                                                                | Enthaltene MwSt.                  | Summe                                                            |           |
| Adresse ändern<br>oder andere Adresse wähler<br>Weitere Optionen<br>Artikelnummer eingeben<br>Artikel<br>Couchtisch L<br>90x90x47<br>Artikel-Nr.: AMS<br>Lieferzeit 60 We<br>Couchtisch im Ant                       | n<br>andhaus AS583 mi<br>S10346.43<br>erktage<br>k-Stil mit Schublade und A      | t Schublade                                                  | Kommentar / Farbangab<br>Anzahl                                                                                      | en<br>Enthaltene MwSt.<br>52.11 € | Summe<br>377,79 €                                                | ×         |
| Adresse ändern<br>oder andere Adresse wähler<br>Weitere Optionen<br>Artikelnummer eingeben<br>Artikel<br>Couchtisch L<br>90x90x47<br>Artikel-Nr.: AMS<br>Lieferzeit 60 We<br>Couchtisch im And<br>Landhaus klassisch | n<br>andhaus AS583 mi<br>510346.43<br>erktage<br>k-Sul mit Schublade und Al<br>h | it Schublade                                                 | Kommentar / Farbangab<br>Anzahl                                                                                      | Enthaltene MwSt.<br>52.11 €       | Summe<br>377.79 €*                                               | ×         |
| Adresse ändern<br>oder andere Adresse wähler<br>Weitere Optionen<br>Artikelnummer eingeben<br>Artikel<br>Ogosgox47<br>Artikel-Nr.: AMS<br>Lieferzeit 60 We<br>Couchtisch im Anti<br>Landhaus klassisch               | andhaus AS583 mi<br>510346.43<br>erktage<br>k-Stil mit Schublade und Al          | it Schublade                                                 | Kommentar / Farbangab<br>Anzahl<br>1<br>Summe:<br>Versandkosten<br>Gesamtsumme<br>Gesamtsumme ol<br>zzgl. 16 % MvSt: | Enthaltene MwSt.<br>52.11 €       | Summe<br>377,79 €*<br>0.00 €*<br>377,79 €<br>325,68 €<br>52,11 € | ×         |

Zur Angabe der Farben nutzen Sie das Eingabefeld "Kommentar / Farbangaben". Geben Sie hier den/die gewünschten Farbcode(s) an:

| Weitere   | Optionen                                                                                                    |                                                                                  |                                     |                      |
|-----------|----------------------------------------------------------------------------------------------------|----------------------------------------------------------------------------------|-------------------------------------|----------------------|
| Artikelnu | ummer eingeben                                                                                                    | Farbe Korpus P029++P003/<br>Tischplatte P064 (Pine)<br>Beschlag/Ironware: Button | A<br>I-01-23 ANL statt Muschelgriff | al                   |
| Artikel   |                                                                                                    | Anzahl I                                                                         | Enthaltene MwSt.                    | Summe                |
|           | Couchtisch Landhaus AS583 mit Schublade<br>90x90x47<br>Artikel-Nr.: AMS10346.43<br>Liferzeit 60 Werktage<br>Couchtisch im Antik-Stil mit Schublade und Ablageboden, 100% Massivholz<br>Landhaus klassisch | 1 ~                                                                              | 52,11 €                             | 377.79 €             |
|           |                                                                                                    | Summe:<br>Versandkosten:                                                         |                                     | 377,79 €*<br>0,00 €* |
|           |                                                                                                    | Gesamtsumme:<br>Gesamtsumme ohn                                                  | e MwSt.:                            | 377,79 €<br>325,68 € |

Falls das Eingabefeld für Ihren Text zu klein erscheint: fassen Sie es mit der Maus unten rechts an der schraffierten Ecke an und ziehen Sie es größer.

Die Farbcodes finden Sie am Ende der Bilderstrecke jedes Artikels, im PDF- und im Printkatalog und auf unserer Website:

https://www.antikmitstil.com/landhausmoebel/landhausmoebel-varianten/

```
Hinweis: Das angezeigte Foto stimmt i.d.R. nicht mit der ausgewählten Möbelvariante überein.
```

Wenn Sie die Farbcodes und ggf. weitere Ausführungsdetails eingegeben und die Zusammenfassung der relevanten Angaben geprüft haben, können Sie nun die Bestellung abschicken. Klicken oder tippen Sie dazu auf die goldfarbene Schaltfläche "Zahlungspflichtig bestellen".

Stellt das System dabei keine Fehler fest, dann erscheint nun die Seite mit der Bestellbestätigung:

Antik mit Stil GmbH - Anleitung zur Bestellung von Landhausmöbeln mit eigener Farbangabe

| ürlich nostalgisch wohnen                                                    | +49 (0)8135 93 90 43 0 Werktags 9-12 und 13-18 Uhr                                                                                                    | < Zurück zum Sho                                       |
|------------------------------------------------------------------------------|----------------------------------------------------------------------------------------------------|--------------------------------------------------------|
|                                                                              |                                                                                                    | -                                                      |
|                                                                              |                                                                                                    |                                                        |
|                                                                              | Vielen Dank für Ihre Bestellung bei Antik mit Stil Landhaus-Shop!                                                                                                    |                                                        |
|                                                                              | Wir bahan Ibpan aina Partallhartätigung nar F Mail gerehicht                                                                                                    |                                                        |
|                                                                              | Wir empfehlen die unten aufgeführte Bestellbestätigung auszudrucken.                                                                                                    |                                                        |
|                                                                              |                                                                                                    |                                                        |
|                                                                              | < Zurück zum Shop Bestellbestätigung jetzt ausdrucken!                                                                                                    |                                                        |
| B                                                                            | Bitte beachten Sie, dass die Druck-Funktion nicht auf allen verfügbaren Endgeräten zur Verfügung steht.                                                                                                    |                                                        |
|                                                                              |                                                                                                    |                                                        |
|                                                                              |                                                                                                    |                                                        |
| Rechnungs- und Lieferadresse                                                 | se Informationen                                                                                                    |                                                        |
|                                                                              |                                                                                                    |                                                        |
| Herr Tilo Klesper                                                            | Bestellnummer                                                                                                    | : 20158                                                |
| Brucker Str. 8                                                               | Gewahlte Zahlu                                                                                                    | ingsart: Vorkasse                                      |
| 85253 Erdweg                                                                 | versandart: Abn                                                                                                    | lolung                                                 |
|                                                                              |                                                                                                    |                                                        |
| Deutschland                                                                  |                                                                                                    |                                                        |
| Deutschlang                                                                  |                                                                                                    |                                                        |
| Artikel                                                                      | Anzahl                                                                                                    | Summe                                                  |
| Artikel                                                                      | Anzahl                                                                                                    | Summe                                                  |
| Artikel Couchtisch Landl Artikel-Nr.: AMS1034                                | Anzahl<br>dhaus A5583 mit Schublade 90x90x47<br>346.43 1                                                                                                    | Summe<br>377,79 €*                                     |
| Artikel Couchtisch Landl Artikel-Nr.: AMS103- Understein                     | Anzahl<br>dhaus AS583 mit Schublade 90x90x47<br>346.43 1<br>ammt Schublade und Ablageboden, 100% Massivholz, Landhaus                                                                                                    | Summe<br>377,79 €*                                     |
| Artikel<br>Artikel<br>Artikel-Nr.: AMS1034<br>Löbenso-<br>klassisch          | Anzahl<br>dhaus AS583 mit Schublade 90x90x47<br>346.43 1<br>ammt Schublade und Ablageboden, 100% Massivholz, Landhaus                                                                                                    | Summe<br>377,79 €*                                     |
| Artikel Couchtisch Landl Artikel-Nr.: AMS103- Couchtisch landl Klassisch     | Anzahl dhaus AS583 mit Schublade 90x90x47 346.43 1 sommt Schublade und Ablageboden, 100% Massivholz, Landhaus Summe:                                                                                                    | Summe<br>377,79 €*                                     |
| Artikel  Couchtisch Landl Artikel-Nr.: AMS1034 Coburbact                     | Anzahl dhaus AS583 mit Schublade 90x90x47 346.43 1 somme: Summe: Versandkosten:                                                                                                    | Summe<br>377,79 €*<br>377,79 €*<br>0,00 €*             |
| Artikel Couchtisch Landl Artikel-Nr.: AMS1034 Lödenson                       | Anzahl dhaus AS583 mit Schublade 90x90x47 346.43 1 semer Schublade und Ablageboden, 100% Massivholt, Landhaus Summe: Versandkosten: Gesamtsumme:                                                                                                    | Summe<br>377,79 €*<br>377,79 €*<br>0,00 €*<br>377,79 € |
| Artikel<br>Couchtisch Landl<br>Artikel-Nr.: AMS1034<br>Löbenson<br>klassisch | Anzahl dhaus AS583 mit Schublade 90x90x47 346.43 1 somme: schublade und Ablageboden, 100% Massivholz, Landhaus Summe: Gesamtsumme: Gesamtsumme: G | Summe<br>377,79 €*<br>0,00 €*<br>377,79 €<br>377,79 €  |

Sie können die Bestellbestätigung jetzt ausdrucken und/oder direkt zum Shop zurückkehren. Sie erhalten innerhalb weniger Minuten eine Email mit der Bestellbestätigung und den rechtlichen Dokumenten (AGB, Widerrufsformular) an die von Ihnen genannte Email-Adresse. Diese Email enthält auch noch einmal unsere Bankverbindung.

Unsere Schritt-für-Schritt-Anleitung zur Bestellung unserer Landhausmöbel mit eigener Farbangabe ist hier zu Ende. Wir hoffen, dass sie hilfreich für Ihre Bestellung war.

Falls nicht: rufen Sie uns einfach an oder schreiben Sie uns eine entsprechende Email. Wir klären dann die noch offenen Fragen gemeinsam oder nehmen Ihre Bestellung "per Hand" auf.

Wir möchten an dieser Stelle noch einige Hinweise anschließen.

## Anhang: Wie geht es weiter?

In den nächsten Tagen nach Ihrer Bestellung erhalten Sie eine Email mit dem Update des Bestellstatus und ggf. des Zahlungsstatus (bei Vorkasse). Wenn Sie Vorkasse per Überweisung gewählt haben, dann bestätigen wir Ihnen den Zahlungseingang.

Wenn noch etwas unklar ist, dann erhalten Sie eine Email mit dem neuen Bestellstatus "Klärung notwendig". Wir klären dann mit Ihnen, was noch fehlt oder was noch unklar ist.

Wenn alles klar ist und die Zahlung eingegangen ist, dann ist der nächste neue Status "In Bearbeitung".

Wenn Ihr Möbel nicht auf Lager ist und für Sie neu gefertigt wird, dann vergehen jetzt **einige Wochen** bis zur nächsten Benachrichtigung. Sobald Ihre Möbel gefertigt sind und bei uns eingetroffen sind, dann ist der nächste neue Status "Zur Lieferung bereit". Danach setzen wir uns mit Ihnen in Verbindung, um die Auslieferung an Sie oder den Abholtermin festzulegen.

Hinweis: für diese Absprache ist die Angabe Ihrer **Telefonnummer** immens hilfreich. Auch die beauftragten Speditionen benötigen nun Ihre Telefonnummer. Wir verzichten dennoch auf die Verpflichtung zur Angabe, weil wir wissen, dass manche Kunden/-innen bei der Bestellung von Kleinartikeln nur die allernötigsten Angaben preisgeben möchten. Das respektieren wir. Eine individuelle Unterscheidung nach Artikelgruppe wäre nur mit erheblichem Programmieraufwand möglich. Darauf verzichten wir wiederum. Wir bitten um Verständnis und um die freiwillige Angabe der Telefonnummer bei Möbelbestellungen.

Wenn Sie ein Kundenkonto angelegt haben, dann können wir Ihre Telefonnummer hier nachträglich einfügen. Und Sie können jederzeit den aktuellen Status Ihrer Bestellung hier nachschlagen.

Falls Sie noch Fragen zur Bestellung unserer Landhausmöbel haben: rufen Sie uns einfach an!